## 5-1 新建向量圖層

1. 首先在功能表清單中選擇圖層→新增圖層→新增 Shape 檔圖層。

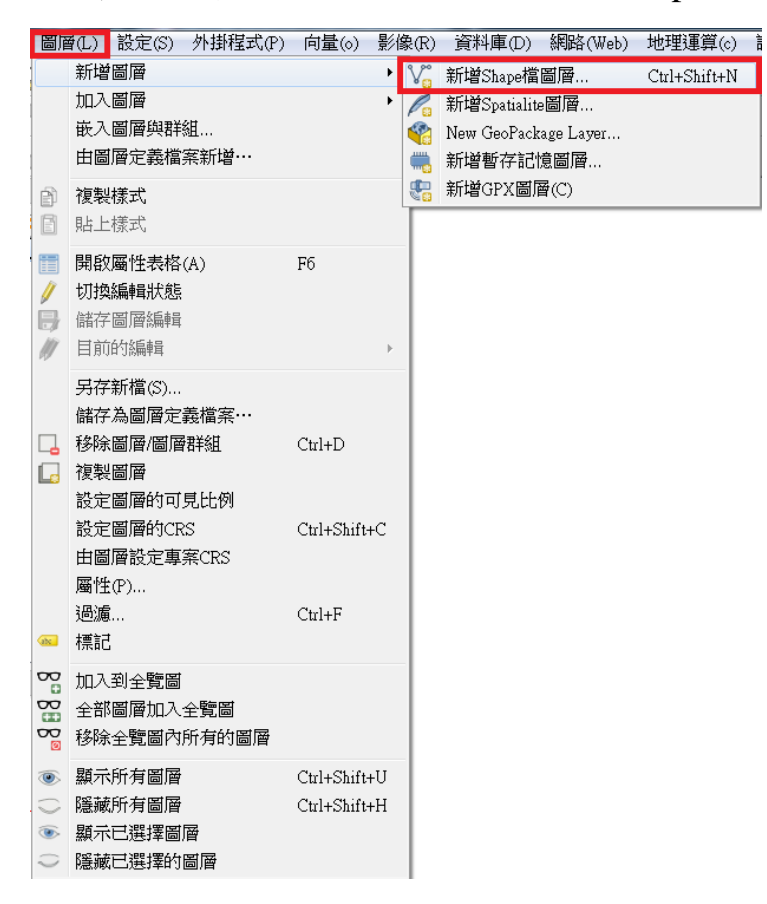

 選擇要新增的向量類型,並設定屬性文字的編碼(繁體中文編碼為 BIG5 或 UTF-8)

| 💋 New Shap                                          | oefile Layer                                                                                                    | P X                                    |
|-----------------------------------------------------|----------------------------------------------------------------------------------------------------|----------------------------------------|
| 類型<br>③ 點                                           | ◎ 線                                                                                                    | ◎ 多邊形                                  |
| 檔案編碼<br>已選取的CR<br>New field<br>名稱<br>類型 文字<br>長度 30 | S (EPSG:<br>UTF-8<br>UTF-16LE<br>UTF-32LE<br>UTF-32LE<br>UTF-32LE<br>Windows-12:<br>windows-12:<br>windows-12:<br>windows-12: | 250<br>251<br>252<br>253<br>254<br>254 |
| Fields list<br>名稱<br>id                             | 類型<br>Integer                                                                                                    | 長度 精確度<br>10                           |
| •                                                   | III                                                                                                    | Remove field                           |
|                                                     | OK                                                                                                    | Cancel Help                            |

3. 選擇該新增圖層的投影坐標系統。

| 🕺 New Shap           | efile Layer    |                    | 2 S                  |   | ✓ 避運ル連会学系统                                                                                                    |                                                    | 2 X      |
|----------------------|----------------|--------------------|----------------------|---|----------------------------------------------------------------------------------------------------|----------------------------------------------------|----------|
| 類型<br>④ 點            | ◎ 線            |                    | ◎ 多邊形                |   | 2 23年主1188号东部/ 過濾條件  最近使用的選擇坐標參考系統                                                                                   |                                                    |          |
| 檔案編碼                 | UTF-8          |                    |                      | - | 坐標參考系統                                                                                                    | 授權 ID                                              | <b>^</b> |
| 已選取的CRS<br>New field | (EPSG:4326, WC | <del>I</del> S 84) | •                    |   | TWD67 / TM2 zone 121<br>TWD97<br>WGS 84 / Psendo Mercator                                                            | EPSG:3828<br>USER:100003<br>EPSG:4326<br>EPSG:3857 | Ξ        |
| 名稱<br>類型 文字i         | <b></b>        |                    |                      |   | Imported from GDAL<br>TM2 TWD67<br>TWD67/TM2 area 121                                                                | EPSG:3824<br>USER:100000                           |          |
| 長度 80                |                | 精確度                |                      |   | WD977 IM2 zone 121                                                                                                   | EF5G:3820                                          |          |
|                      |                |                    | 🔚 Add to fields list |   | 選擇世界的坐標參考系統                                                                                                    |                                                    | 隱藏不用的CRS |
| Fields list          |                |                    |                      |   | 坐標參考系統                                                                                                    | 授權 ID                                              | <b>^</b> |
| 4.55                 | ي و موجع الم   |                    | مندر کر جنوری        | 1 | TUREF / TM45                                                                                                    | EPSG:5259                                          |          |
| 名稱                   | - 無型           | 長度                 | 精確度                  |   | TWD67 / TM2 zone 119                                                                                                 | EPSG:3827                                          |          |
| id                   | Integer        | 10                 |                      |   | TWD67 / TM2 zone 121                                                                                                 | EPSG:3828                                          |          |
|                      |                |                    |                      |   | TWD97 / TM2 zone 119                                                                                                 | EPSG:3825                                          |          |
|                      |                |                    |                      |   | TWD97 / TM2 zone 121                                                                                                 | EPSG:3826                                          |          |
|                      |                |                    |                      |   | Tabaa 1051                                                                                                    | ICNE-TAHAAIITMO                                    | 50 -     |
|                      |                |                    |                      |   |                                                                                                    | 111                                                | •        |
| •                    |                |                    | Remove field         |   | 已選取的CRS: TWD97 / TM2 zone 121<br>+proj=tmerc +lat_0=0 +lon_0=121 +k=0.9999<br>+towgs84=0,0,0,0,0,0 +units=m +no_defs | +x_0=250000 +y_0=0 +ellps=GRS80                    |          |
|                      | OK             | C                  | ancel Help           |   |                                                                                                    | OK Cancel                                          | Help     |

## 4. 接著是否要為新圖層新增屬性資料,如果沒有可以略過。

| 💋 New Shapefile Layer 🛛 🖓 🛛 🗙 |                |           |             |            |  |  |
|-------------------------------|----------------|-----------|-------------|------------|--|--|
| 類型                            |                |           |             |            |  |  |
| () 點                          | ◎ 線            |           | ◎ 多邊形       | ß          |  |  |
| 檔案編碼                          | UTF-8          |           |             | •          |  |  |
| 已選取的CRS                       | (EPSG:3826, TW | D97 / TM2 | zone 121)   | -          |  |  |
| New field                     |                |           |             |            |  |  |
| 名稱                            |                |           |             |            |  |  |
| 類型 文字資                        | 料              |           |             | •          |  |  |
| 長度 80                         |                | 精確度       |             |            |  |  |
|                               |                |           | 🔚 Add to fi | elds list  |  |  |
| Ealls list                    |                |           |             |            |  |  |
| Fields list                   |                |           |             |            |  |  |
| 名稱                            | 類型             | 長度        | 精石          | 館          |  |  |
| 10                            | Integer        | 10        |             |            |  |  |
|                               |                |           |             |            |  |  |
|                               |                |           |             |            |  |  |
|                               |                |           |             |            |  |  |
|                               |                | 111       |             |            |  |  |
|                               |                |           | Re          | move field |  |  |
|                               | OK             |           | Cancel      | Help       |  |  |

5. 設定新圖層檔案的儲存路徑,存檔類型選擇 ESRI Shape 檔。

| 🕺 圖層另存為                                                                                                    |                 | × |
|----------------------------------------------------------------------------------------------------|-----------------|---|
| C CHAPTER2 ►                                                                                                    | ▼ 4 規尋 CHAPTER2 | Q |
| 組合管理 ▼ 新増資料夾                                                                                                    |                 | 0 |
| <ul> <li>★ 我的最愛</li> <li>▲ 下載</li> <li>▲ 兩面</li> <li>▲ 眞面暫存</li> <li>※ 最近的位置</li> <li>● 資料存放區</li> <li>▶ Dropbox</li> </ul> |                 |   |
| ▲ 图片 ▼<br>描安名程(N)+ 新進軍署部例                                                                                                   |                 |   |
| 存檔頻型(T): ESRI Shape槽 [OGR] (*.shp *.SHP)                                                                                    |                 | • |
| ● 隱葉資料夾                                                                                                    | 存櫃(S) 取消        | í |

6. 設定完,新圖層即會出現在圖層面板上。

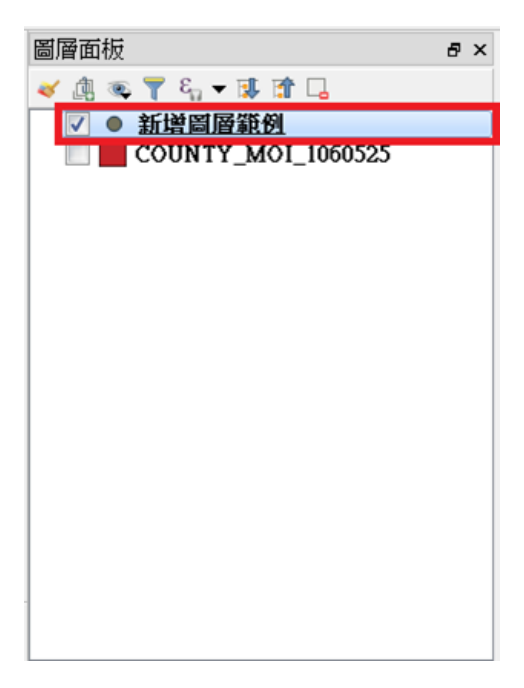